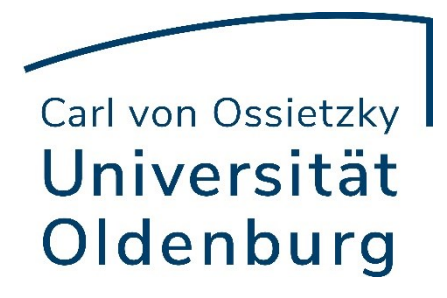

# ArcGIS Pro / ESRI Online Anleitung

Universität Oldenburg - IT-Dienste Tobias Kirstein Version vom 30.01.2025

# Inhaltsverzeichnis

| Informationen                                  | 3 |
|------------------------------------------------|---|
| Uni-Account freischalten                       | 4 |
| Download der Installationsdateien              | 5 |
| Anmeldung im Programm                          | 6 |
| Warnung zu Offline-Use / Auschecken der Lizenz | 8 |
| Umstieg von ArcMap zu ArcGIS Pro               | 8 |

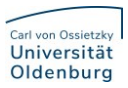

### Informationen

- ArcGIS Pro ist die leistungsstarke Single-Desktop-GIS-Anwendung von ESRI. Die Essential, Field und Office Apps Bundles sind Teil der Campuslizenz.
- Sie können sich ausschließlich mit Ihrem persönlichen Uni-Account anmelden, um ArcGIS Pro zu lizenzieren oder ESRI Online zu nutzen. Die Netzwerklizenz wurde seitens ESRI abgekündigt.
- Es wird empfohlen, die persönliche Lizenz nur dann für den Offline-Use auszuchecken, wenn dies unbedingt erforderlich ist. Der Check-out kann vereinzelt zu Lizenzierungsproblemen führen.

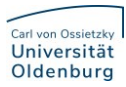

## Uni-Account freischalten

Sie müssen ihren Uni-Account zuerst für ArcGIS Online über die Konto-Seite freischalten. Im Anschluss müssen Sie sich einmal auf der Seite ArcGis-Online mit dem Uni-Account anmelden um Ihr Konto zu aktivieren.

Freischaltung auf der Konto-Seite

#### Zugang zu ArcGIS Online

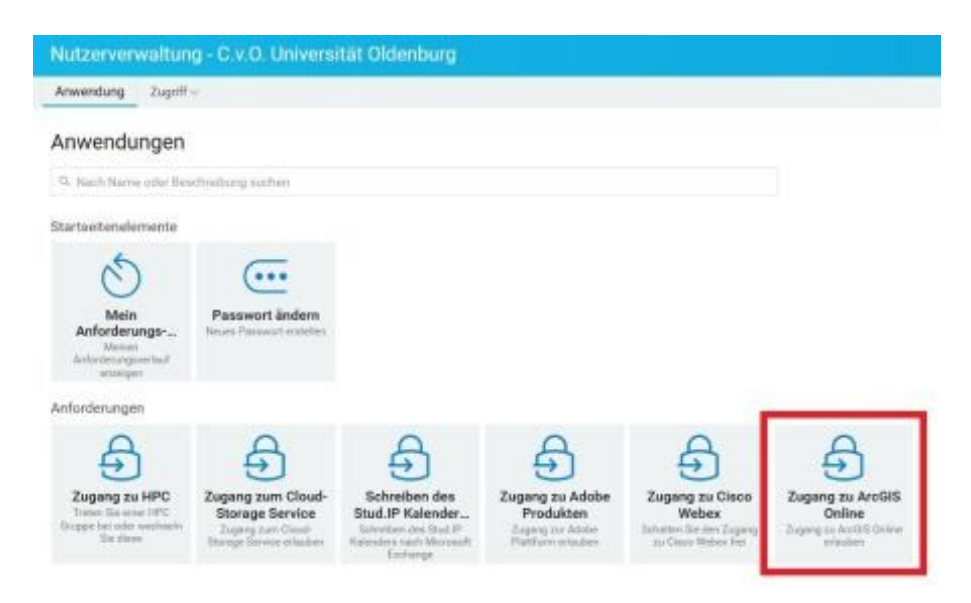

#### Ich stimme zu

#### Zugang zu ArcGIS Online

Zugang zu ArcGIS Online erlauben

#### Registrierung für die Nutzung von ArcGIS Online

Die Universität stellt ihnen die Möglichkeit der Nutzung von ArrEits Online von der Firma Environmental Systema und untersteam work mitte bei mingebenet der Molong von Herborg von Herborg von der eine Erweisenberg oppleten Besanzh herblich, fric. ("Ein") au unterentitiere Zwecken zur Verfügung. Die Limmsbeelingungen für die Naturag von Auc035 Online machen eine personesgebundene Anmeldung. Registrierung über die Seler Tombo und der wforderlich Im Zuge der Registrierung werden personesbezogene Daten en Eint Inc. übernittlich und von Eint Inc. werarbeitet Diese sind: Name und Vername sowie die zugehönige diesefiche bzw. studientuche E-Mail-Adresse (der Uni Oldenburg) zusammen mit dem Mehrmal Zugehönigkeit zu Universität Didenburg

nion genäll Art. 12 ff. 050VO au Weitere Informationen erhalten Sie unter Daterachutmochtliche Inform universitaren Nutzung von ArcGIS Online (Earl Inc.).

Were Sie mit der Übermittlung und Verarbeitung ihrer Gaten entsprechend der Datenschutzrechtlichen Information elnverstanden sind und über den Betten "Ich attenne zu" Ihre Zustennung ertellen, konnen De werig späler mit Verwendung finer reguläsen Anmeldedaten des Diestat an Ihrein PC nutzen. Sie kössen jedestet zu einem späleren Zeitpunkt hierher zuräckkehren und die Zustennung indersufer, dieburch winden alle Daten für diesen Denet meldecht.

#### Binks

Halsbohmeen: Exil bic: exactebet fire Daten pagebenefalls in den USA, da es u.s. die Dierute von Actazon Websenica (als Unterschragoverscheiter) in Angersch nimmt. Die USA betreffend können geoignete Garanten aller Wahrscheinlichkeit stach stacht in die Form gebolfen werden, dass ein mit der Europätichen Datenzichtzgrandverorfenig segliebbares Datenzichtzehnese ermicht wärde Anab besteht in den USA das Bisko US-behörkliche Zupriffe auf der personebaugenen Daten, das galt nicht die richterhöhme Kontrolle unterzogen and. Weiterhin können des Betroffessensches salvscheislich nicht roftverfanglich wahrgenommen werden.

Sie diese Risilien recht eingeben möchten, reten wir finnen von der Registrierung ab

Bei Fragen, Anregungen oder Krittik zu diesem Prozess, schneiben Sie bitte eine E-Mail mit dem Betreff. Access org.de

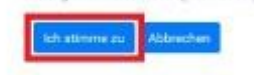

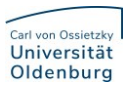

### Download der Installationsdateien

Den Download von ArcGIS Pro finden Sie angemeldet im <u>ArcGIS Online Portal</u> oben rechts auf Ihrem Benutzericon unter **"Eigene Einstellungen > Lizenzen"** 

|                        | (                                              | 2                                                      | Û                                                                     |                                 | լիր |
|------------------------|------------------------------------------------|--------------------------------------------------------|-----------------------------------------------------------------------|---------------------------------|-----|
| nb<br><sub>Missb</sub> | Ferret Baterbiture<br>Procession (e.g. barbar) | Eige<br>Eige<br>My<br>Sch<br>Cor<br>For<br>Arc<br>Hilf | enes Pro<br>ene Ein<br>Esri<br>ulung<br>mmunit<br>ums<br>GIS Blo<br>e | ofil<br>stellunge<br>y and<br>g | en  |
|                        | Konto wechseln                                 |                                                        | Abr                                                                   | melden                          |     |

| Eigene Einstellungen   |                                            |                  |
|------------------------|--------------------------------------------|------------------|
| Allgemein              | Lizenzen                                   |                  |
| Sicherheit<br>Lizenzen | Benutzertyp ①<br>GIS Professional Advanced |                  |
| Credits                | Rolle<br>Administrator ①                   |                  |
|                        | Lizenzierte Produkte                       | • Add-on-Lizenz  |
|                        | Lizenz                                     |                  |
|                        | > 💕 Field Apps Bundle                      |                  |
|                        | > GP Office Apps Bundle                    | L. Horustarladan |
|                        | ArcGIS Runtime Advanced                    |                  |
|                        |                                            |                  |

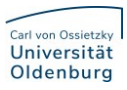

• Des Weiteren stehen dort viele Funktionen und Programme als Webanwendungen zur Verfügung:

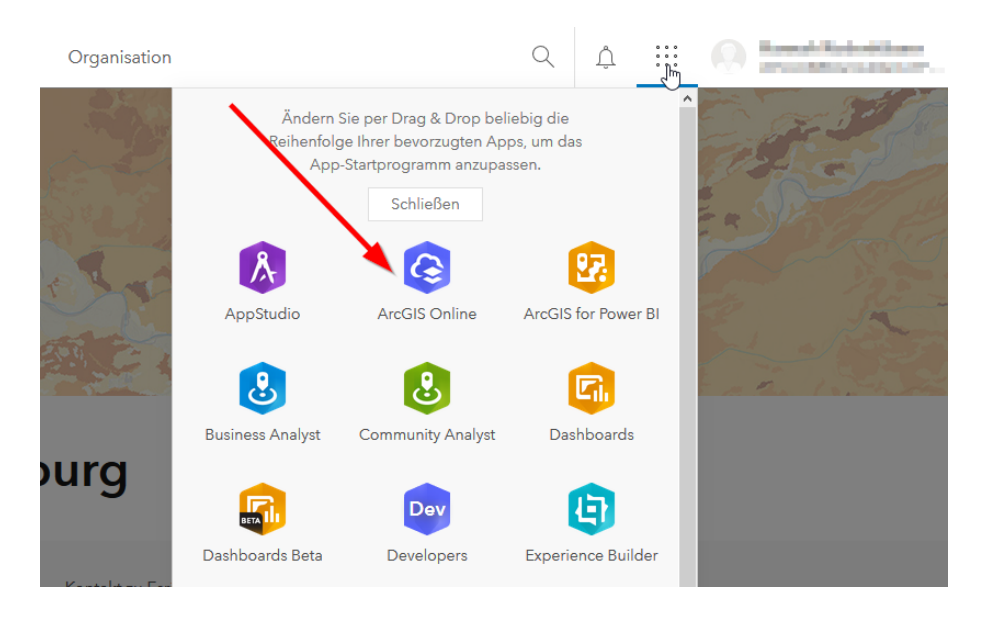

# Anmeldung im Programm

Nach der Installation müssen Sie das Produkt autorisieren. Dies geschieht über den Login mit einem lizenzierten Konto.

• Als erstes wählen Sie URL ihrer ArcGIS-Organisation aus.

| ArcGIS Pro möchte auf Ihre ArcGIS Online-Konto | daten zugreifen. |
|------------------------------------------------|------------------|
| Anmelden                                       | @esri            |
| ArcGIS-Anmeldung                               | ^                |
| 🖞 Benutzername                                 |                  |
| 🖹 Kennwort                                     |                  |
| Anmelden Abb                                   | rechen           |
| URL Ihrer ArcGIS-Organisation                  | ~                |
| 0 0 G                                          | 0                |
|                                                | Datenschutz      |

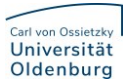

• Im Anschluss geben Sie **uniol** ein und klicken auf Weiter.

| ArcGIS Pro möchte auf Ihre ArcGIS | Online-Kontoc | laten zugreifen. |  |
|-----------------------------------|---------------|------------------|--|
| Anmelden                          |               | @esri            |  |
| ArcGIS-Anmeldung                  |               | ~                |  |
| URL Ihrer ArcGIS-Organisat        | ion           | ^                |  |
| uniol                             | .m            | aps.arcgis.com   |  |
| Diese URL speichern               |               |                  |  |
|                                   |               | Weiter           |  |
| 0 0                               | G             | 0                |  |
|                                   |               | Datenschutz      |  |
|                                   |               |                  |  |

• Sie werden automatisch zur Zentralen Authentifizierung / Uni-Anmeldung weitergeleitet, an welcher Sie sich mit ihrem anonymisierten Account (In der Form "ABCD1234") anmelden müssen. Die Autorisierung ist damit abgeschlossen

| ArcGIS - Anmeldung                                                | ×              |
|-------------------------------------------------------------------|----------------|
| alan Kabarian 🖬                                                   | *              |
| Zentrale Authentifizierung                                        |                |
| Bitte geben Sie Ihre persönliche Kennung<br>und Ihr Passwort ein. |                |
| Kennung:                                                          | - I            |
| ABCD1234                                                          |                |
| Passwort:                                                         |                |
| •••••                                                             |                |
| ANMELDEN                                                          |                |
| Passwort vergessen?                                               | -              |
| ✓ Automatisch anmelden Lizenzierung konfigurieren Über Bro        | owser anmelden |

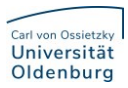

### Warnung zu Offline-Use / Auschecken der Lizenz

Es ist möglich, die Lizenz eines personenbasierten Accounts für den Offline-Use auszuchecken.

Wir empfehlen, diese Funktion nur bei äußerster Notwendigkeit zu verwenden, da die Lizenz durch verschiedene Ursachen wie Updates des Betriebssystems verloren gehen kann und dann zeitaufwendig wiederhergestellt werden muss.

Sollte dieser Fehler bei Ihnen auftreten, wenden Sie sich bitte über Ihre Account-E-Mail-Adresse mit folgender Nachricht an <u>accounts@esri.com</u>:

Dear Accounts Team,

Please re-active my username. Beneath my credentials to confirm my request:

Username:

Thanks and kind regards,

# Umstieg von ArcMap zu ArcGIS Pro

Beim Umstieg von ArcMap zu ArcGIS Pro hilft folgender Link.